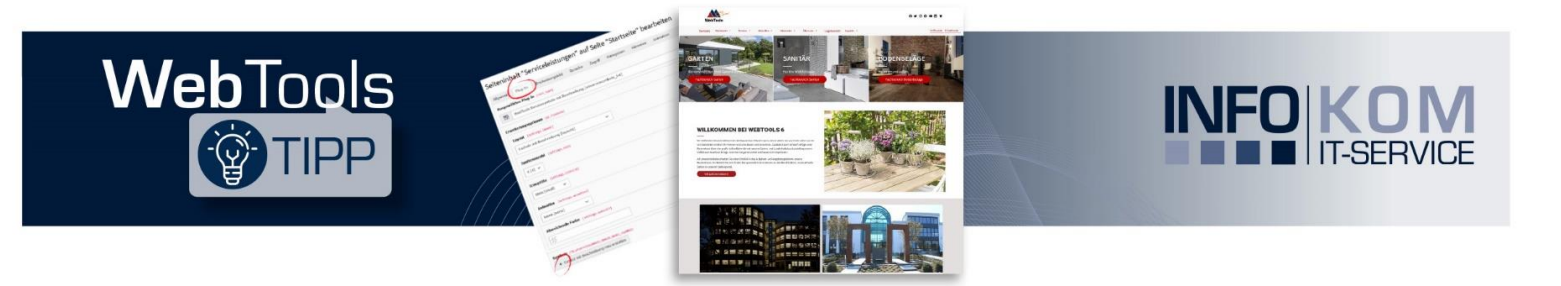

# Frühjahrsputz für Ihre Website

Der Frühling steht vor der Tür und mit ihm die perfekte Gelegenheit, Ihre Website aufzuräumen und so zu optimieren. Um Ihre Website von Altlasten zu befreien, steht Ihnen das Modul "Altlasten" im Backend zur Verfügung. Nicht mehr verwendete Inhalte und Seiten sowie nicht referenzierte Dateien können über dieses Modul angezeigt, bearbeitet und entfernt werden.

In dieser Ausgabe unseres Newsletters zeigen wir Ihnen, wie Sie sich ganz einfach über unser Modul im Backend von Altlasten befreien können, denn eine aufgeräumte Website ist der Schlüssel zu einer besseren Performance, mehr Übersichtlichkeit und einer höheren Sichtbarkeit in den Suchmaschinen. Außerdem können Sie so einen kleinen Teil zur Schonung des Klimas mit beitragen.

### "Altlasten" im Backend anzeigen

Wählen Sie aus der **Modul-Leiste** das Modul "Altlasten" aus, um im Backend eine Übersicht aller deaktivierten Inhaltselemente und Seiten sowie nicht referenzierten Dateien zu erhalten. Auf der rechten Seite wird Ihnen eine Liste angezeigt, die Sie nach der ID des Inhaltselements bzw. der Unterseite (UID) oder der ID der Seite (PID) sortieren können.

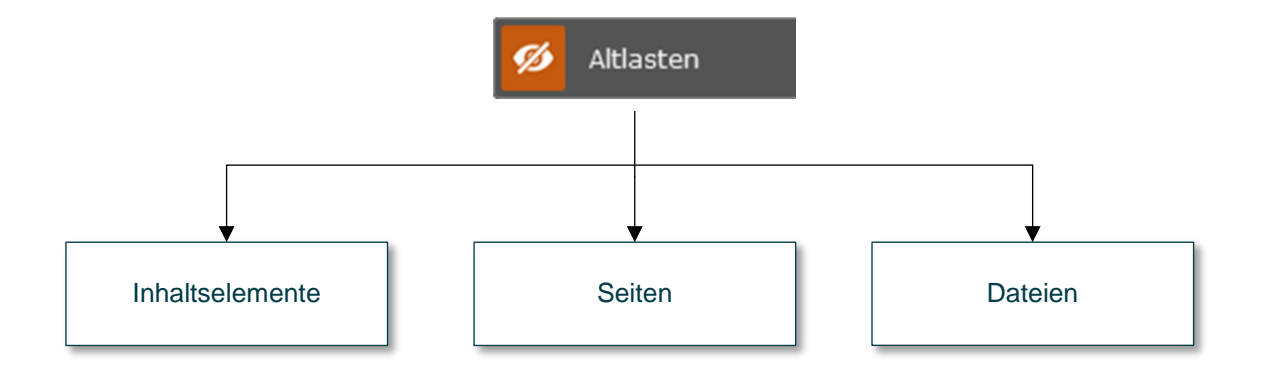

Entscheiden Sie nun, ob Sie das Inhaltselement, die Seite oder die Datei über die Liste bearbeiten oder aus der Website entfernen möchten. Außerdem haben Sie hier die Möglichkeit, das Inhaltselement oder die Seite wieder zu aktivieren.

### Inhaltselemente

Die Liste der deaktivierten Inhaltselemente enthält neben der **UID** und der **PID**, den **Titel** und den **Typ** des Inhaltselements. Der Typ "list" zeigt an, dass es sich hier um ein Plug-In handelt.

| Inhaltselemente |                     |      |          |  |  |  |
|-----------------|---------------------|------|----------|--|--|--|
| UID   PID       | Titel               | Тур  | Aktionen |  |  |  |
| 1   19          | Google Bewertungen  | list | 1 🔍 🗊    |  |  |  |
| 27   19         | Sortimentsübersicht | list | 🖋 i 💽 🗓  |  |  |  |
| 38   67         | Datenschutz         | text | 🖋 i 🖭 🗓  |  |  |  |
| 55   10         |                     | htmi | 🖋 i 💽 🗓  |  |  |  |

Klicken Sie auf den **Titel** oder das **Stift-Symbol**, um die Eigenschaften des Inhaltselements zu bearbeiten. Den Titel **[1]** und den Typ **[2]** des Inhaltselements finden Sie im Reiter "Allgemein" wieder. Zusätzlich wird unter dem Eigenschaftsfenster die UID **[3]** angezeigt.

| Seiteninhalt "Google Bewertungen" auf Seite "Startseite" bearbeiten |                    |           |                   |             |       |          |  |       |          |                      |  |
|---------------------------------------------------------------------|--------------------|-----------|-------------------|-------------|-------|----------|--|-------|----------|----------------------|--|
| Allgemein Plug-I                                                    | : Erscheinungsbild | Sprache Z | Zugriff Kategorie | Hinweise    |       |          |  |       |          |                      |  |
| Inhaltselement                                                      |                    |           |                   |             |       |          |  |       |          |                      |  |
| тур 2                                                               |                    |           |                   |             |       | Spalte   |  |       |          |                      |  |
| 🔋 Plug-In einfi                                                     | gen                |           |                   |             | ~     | Normal 🗸 |  |       |          |                      |  |
| Überschriften                                                       |                    |           |                   |             |       |          |  |       |          |                      |  |
| Überschrift 1                                                       |                    |           |                   |             |       |          |  |       |          |                      |  |
| Google Bewertung                                                    | n                  |           |                   |             | ×     |          |  |       |          |                      |  |
| Тур                                                                 |                    |           |                   | Ausrichtung |       |          |  | Datum |          |                      |  |
| H2 ¥                                                                |                    |           |                   | Standard 🗸  |       |          |  |       | <b>—</b> |                      |  |
| Link:                                                               |                    |           |                   |             |       |          |  |       |          |                      |  |
|                                                                     |                    |           |                   |             | @\$ Ø |          |  |       |          |                      |  |
| Unterüberschrift                                                    |                    |           |                   |             |       |          |  |       |          |                      |  |
|                                                                     |                    |           |                   |             |       |          |  |       |          |                      |  |
|                                                                     |                    |           |                   |             |       |          |  |       |          | 3 🕲 Seiteninhalt [1] |  |

Für die Inhaltselemente stehen Ihnen folgende Aktionen zur Verfügung:

| Symbol |     | Beschreibung                                                                                               |  |  |  |  |  |  |
|--------|-----|----------------------------------------------------------------------------------------------------|--|--|--|--|--|--|
|        | S#1 | Die Eigenschaften für das Inhaltselement können direkt bearbeitet werden.                                  |  |  |  |  |  |  |
|        | i   | Sie erhalten Informationen zu dem Inhaltselement, wie z.B. die UID, das Änderungsdatum u.v.m.              |  |  |  |  |  |  |
|        | ۲   | Über diesen Schalter wird das Inhaltselement aus der Liste entfernt und wieder auf der Webseite aktiviert. |  |  |  |  |  |  |
|        | Ē   | Das Inhaltelement wird aus der Webseite gelöscht.                                                          |  |  |  |  |  |  |

## Seiten

Die Auflistung der deaktivierten Seiten zeigt über die **UID** die deaktivierte Seite an. Die **PID** stellt die übergeordnete Seite dar.

| Seiten     |                                                                                                    |                                                       |          |
|------------|----------------------------------------------------------------------------------------------------|-------------------------------------------------------|----------|
| UID   PID  | Titel                                                                                                    | Slug                                                  | Aktionen |
| <br>44   6 | Markenoffensive des Monats                                                                                                    | /infocenter/markenoffensive-des-monats                | 🖋 i 💿 🗓  |
| 83   43    | DIY Videos Details                                                                                                    | /infocenter/diy-videos/diy-videos-details             | 1 i      |
| 86   44    | Markenoffensiven Details                                                                                                    | /infocenter/markenoffensiven/markenoffensiven-details | i 💿 🗓    |
| 194   191  | DIY Videos - NUR NOCH MIT TIPPS & TRICKS ZUSAMMEN                                                                                                    | /infocenter/diy-videos                                | 1 i 🔍 🗓  |
|            | The second second seco | ocenter ID=6 (PID)                                    |          |

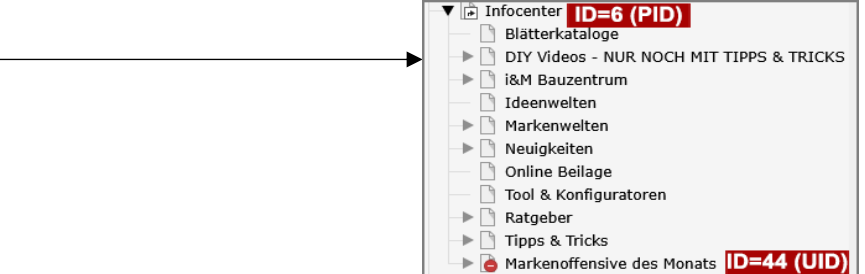

Klicken Sie auf den **Titel** oder das **Stift-Symbol**, um die Eigenschaften der Seite zu bearbeiten. Den Titel **[1]** und das URL-Segment **[2]** der Seite finden Sie im Reiter "Allgemein" wieder.

| Allgemein               | SEO        | Soziale Medien    | Metadaten        | Erscheinungsbild | Verhalten      | Sprache     | Zugriff | Kategorie | en l | Hinweise | Suc | he |
|-------------------------|------------|-------------------|------------------|------------------|----------------|-------------|---------|-----------|------|----------|-----|----|
| Seite                   |            |                   |                  |                  |                |             |         |           |      |          |     |    |
| Тур                     |            |                   |                  |                  |                |             |         |           |      |          |     |    |
| 🗋 Sta                   | andard     |                   |                  |                  |                |             |         |           |      |          |     |    |
| Tital                   |            |                   |                  |                  |                |             |         |           |      |          |     |    |
| Titel<br>Seitentitel    |            |                   |                  |                  |                |             |         |           |      |          |     |    |
| Markenof                | fensive de | s Monats          |                  |                  |                |             |         |           | ×    |          |     |    |
| URL-Segm                | ent 2      |                   |                  |                  |                |             |         |           |      |          |     |    |
| http://wb               | ot6005_Pra | aktikumlayout1.wt | 06.hosting.infok | om.info /infocen | ter/markenoffe | nsive-des-m | onats   | ٩٤        | Ð    |          |     |    |
| Alternativ              | er Naviga  | tionstitel        |                  |                  |                |             |         |           |      |          |     |    |
|                         |            |                   |                  |                  |                |             |         |           |      |          |     |    |
| Untertitel              |            |                   |                  |                  |                |             |         |           |      |          |     |    |
|                         |            |                   |                  |                  |                |             |         |           |      |          |     |    |
| Code für Rootstran-Tron |            |                   |                  |                  |                |             |         |           |      |          |     |    |
|                         |            |                   |                  |                  |                |             |         |           |      |          |     |    |
|                         |            |                   |                  |                  |                |             |         |           |      |          |     |    |

Für die Seiten stehen Ihnen folgende Aktionen zur Verfügung:

| Symbol   | Beschreibung                                                                         |  |  |  |  |  |  |
|----------|--------------------------------------------------------------------------------------|--|--|--|--|--|--|
| <b>A</b> | Die Seiteneigenschaften können direkt bearbeitet werden.                             |  |  |  |  |  |  |
| i        | Sie erhalten Informationen zu der Seite, wie z.B. die UID, das Änderungsdatum u.v.m. |  |  |  |  |  |  |
| ۲        | Über diesen Schalter wird die Seite aus der Liste entfernt und wieder aktiviert.     |  |  |  |  |  |  |
| 団        | Die Seite wird gelöscht.                                                             |  |  |  |  |  |  |

#### Dateien

Die Liste enthält Dateien, die zwar in der Dateiliste vorhanden sind, aber keine Referenz mehr aufweisen, d.h. sie wurden möglicherweise aus dem Inhaltselement entfernt. Es wird die **UID** der Datei angezeigt, der Verweis auf eine **PID** entfällt. Der **Typ** zeigt das Datei-Format an. Über den **Titel** wird die Datei in einem neuen Fenster dargestellt.

| Dateien   |                                  |            |          |
|-----------|----------------------------------|------------|----------|
| UID   PID | Titel                            | Тур        | Aktionen |
| 187   0   | Logo_Mustermann.png              | image/png  | i 🖪 📁 🗊  |
| 189   0   | Logo_Mustermann_orange_grau.png  | image/png  | i 🗟 📁 🗓  |
| 23054   0 | slider-grill.jpg                 | image/jpeg | i 🖪 📁 🗇  |
| 31854   0 | Logo_Mustermann_gruen_frisch.png | image/png  | i 🖪 📒 🗊  |

Für die Dateien stehen Ihnen folgende Aktionen zur Verfügung:

| \$<br>Symbol                                     | Beschreibung                                                                                               |  |  |  |  |  |  |
|--------------------------------------------------|----------------------------------------------------------------------------------------------------|--|--|--|--|--|--|
| i                                                | Sie erhalten Informationen zu der Datei, wie z.B. die UID, das Änderungsdatum u.v.m.                       |  |  |  |  |  |  |
| Die Datei wird in einem neuen Fenster angezeigt. |                                                                                                    |  |  |  |  |  |  |
|                                                  | Die Dateiliste mit dem Verzeichnis, in dem sich die Datei befindet, wird in einem neuen Fenster angezeigt. |  |  |  |  |  |  |
| Ē                                                | Die Datei wird gelöscht.                                                                                   |  |  |  |  |  |  |

#### Besonderheiten der Dateien

Deaktivierte Dateien erscheinen nicht in der Liste, da diese noch eine Referenz zu einem Inhaltselement aufweisen.

Die Referenzen können über die Dateiliste angezeigt werden:

| Suche "galerie-garten.jpg" in fileadmin |                                  |                     |               |           |        |        |
|-----------------------------------------|----------------------------------|---------------------|---------------|-----------|--------|--------|
| Q galerie-garten.jpg                    |                                  |                     |               |           |        |        |
|                                         |                                  | 🗐 Spalten anzeigen  | Vors          | chaubilde | er anz | zeigen |
| ─ ▼ Name                                | Pfad                             | Bedienungselement T | Гур (         | Größe     | LS     | Ref    |
| galerie-garten.jpg                      | /user_upload/firmenname/galerie/ |                     | Datei (JPG) 1 | 174 KB    | LS     | 1      |

Die Zahl zeigt an, wie viele Referenzen es zu der Datei gibt. Klicken Sie auf die Zahl, um weitere Informationen zu erhalten.

Im unteren Bereich des Fensters finden Sie nähere Angaben zu den Referenzen auf das betreffende Element:

| Re | Referenzen auf dieses Element |              |      |            |                               |        |            |                   |            |     |  |  |
|----|-------------------------------|--------------|------|------------|-------------------------------|--------|------------|-------------------|------------|-----|--|--|
|    | Titel                         | Tabelle      | Uid  | Seite      | Pfad                          | Feld   | Flexzeiger | Softref-Schlüssel | Sortierung |     |  |  |
|    | Garten                        | Seiteninhalt | 1691 | Startseite | /Layout 1 - Testauftritt Webt | Bilder |            |                   | 1          | ø 🤊 |  |  |

Über den **Titel** oder das **Stift-Symbol** können Sie die Eigenschaften des Inhaltselements direkt anzeigen und bearbeiten. Die **Uid** zeigt die ID des Inhaltselements an. Wenn Sie mit der Maus über die Uid fahren, erscheint die ID der Seite. Der Pfad bezeichnet den Pfad im **Seitenbaum**.

#### Besonderheiten

Das Modul "Altlasten" setzt WebTools 6 voraus.